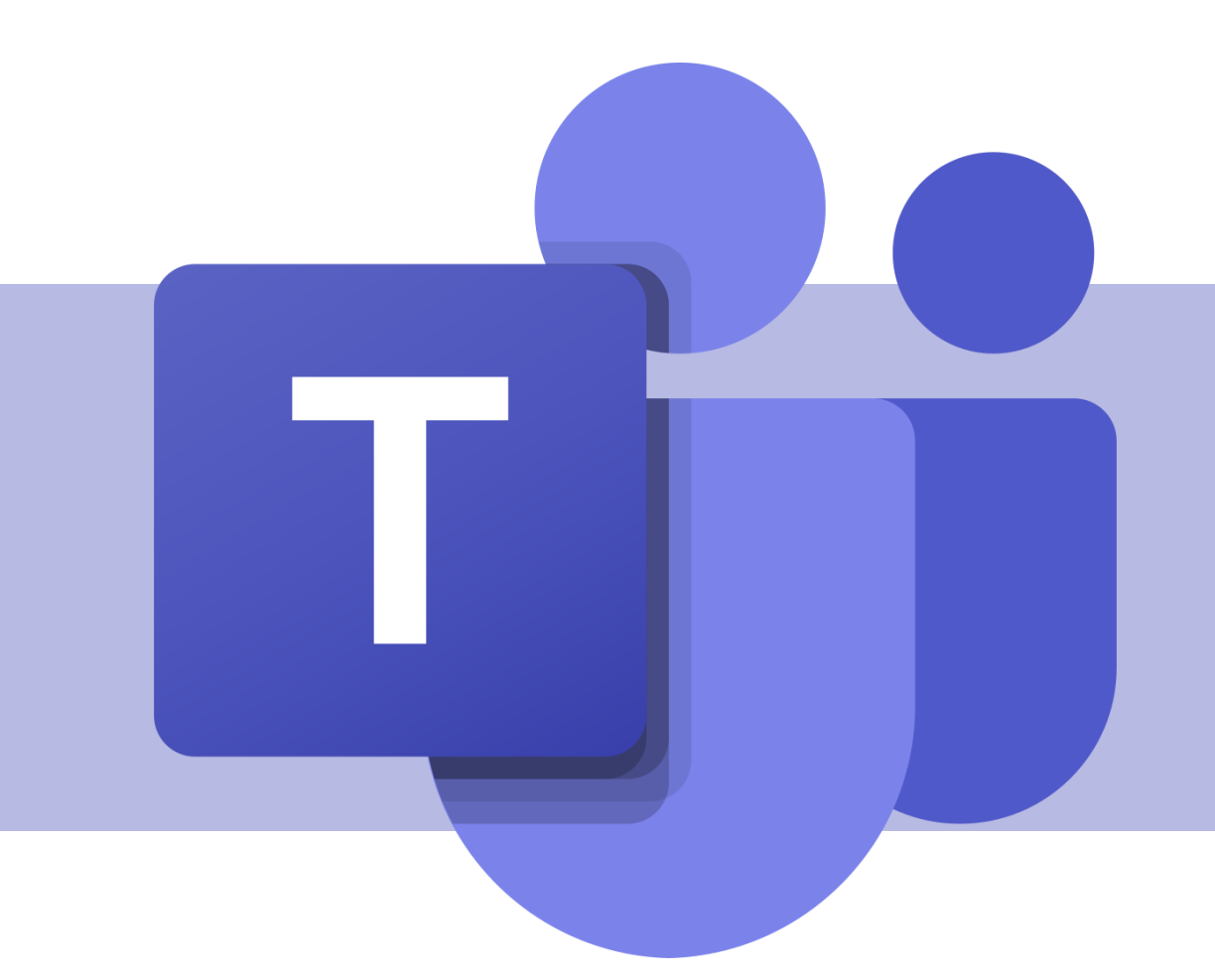

## Microsoft Forms

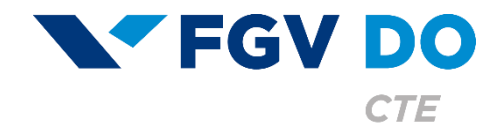

**Tutorial para Professor** 

#### O que é o Microsoft Forms

É um aplicativo do Office 365 com o objetivo de criar testes e formulários online.

Nesse tutorial iremos abordar:

- Como acessar
- Criação de formulários
- Relatórios dos formulários
- Criação de testes
- Relatórios dos testes

#### Como acessar

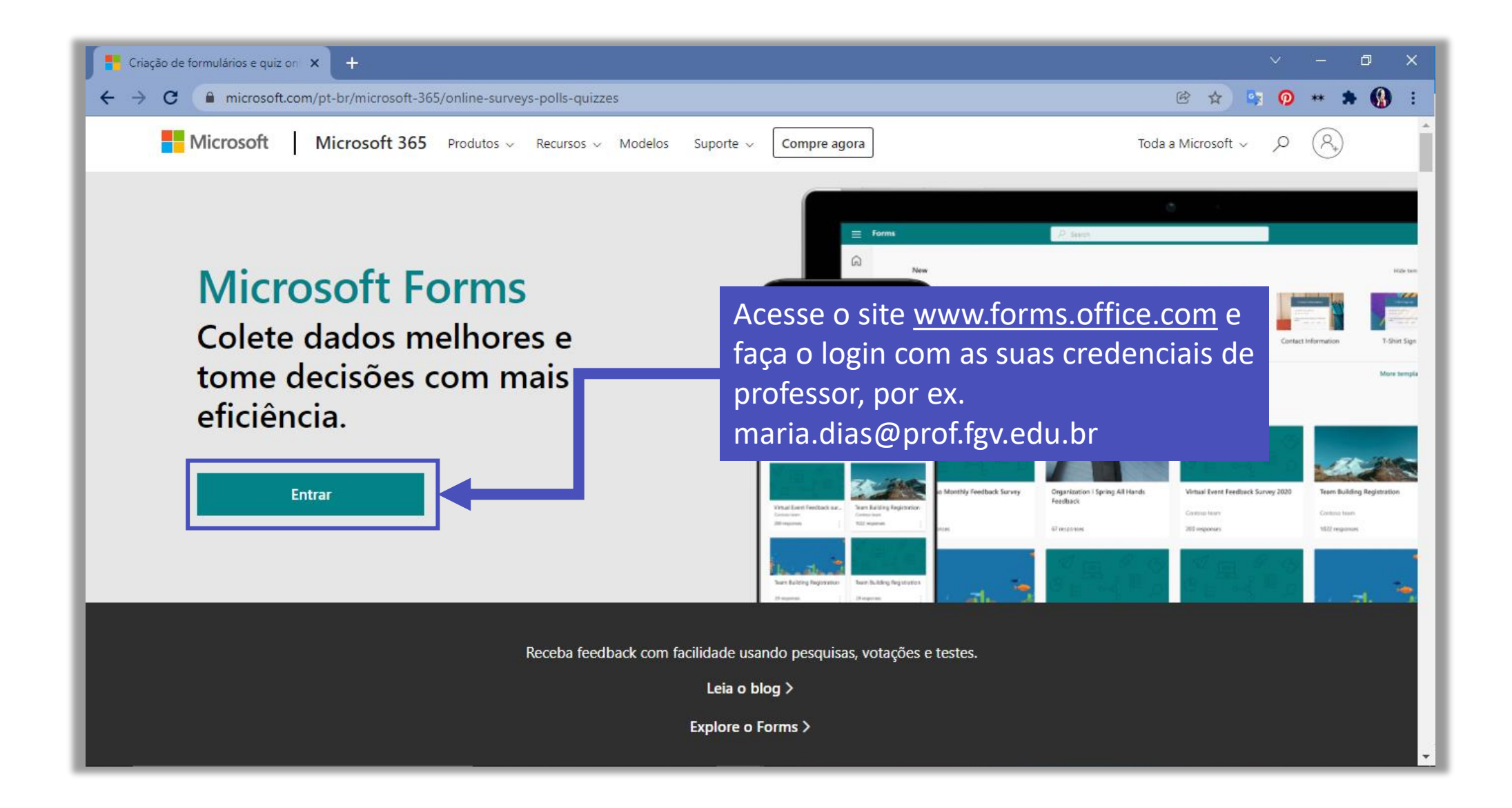

#### Formulários

### Criação de formulários

Formulário é o modelo do Forms de pesquisa, em que não existe uma resposta correta para cada pergunta e nem são gerados pontos a cada resposta.

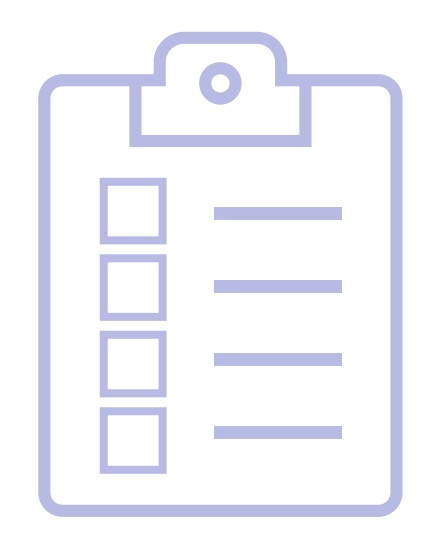

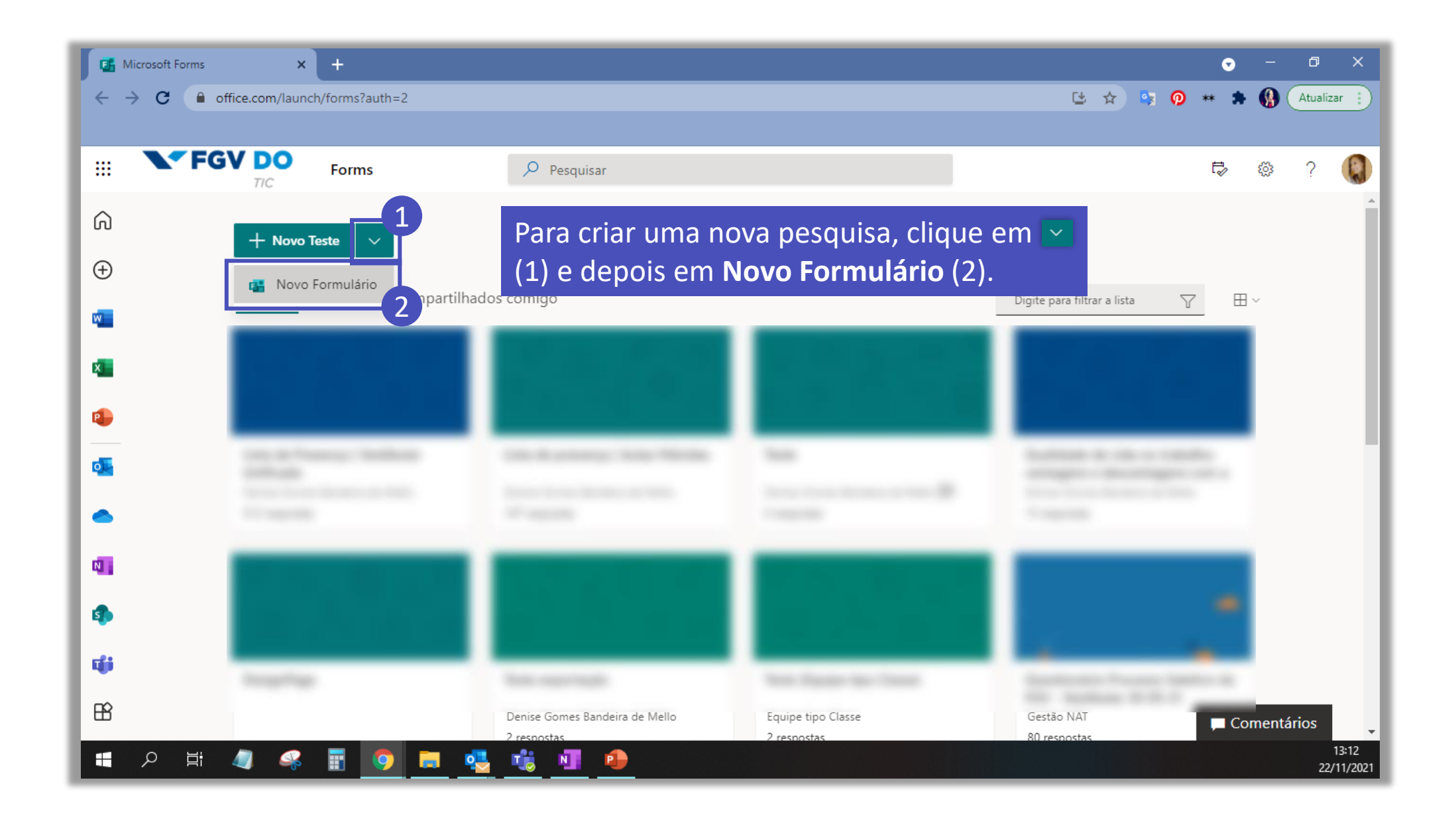

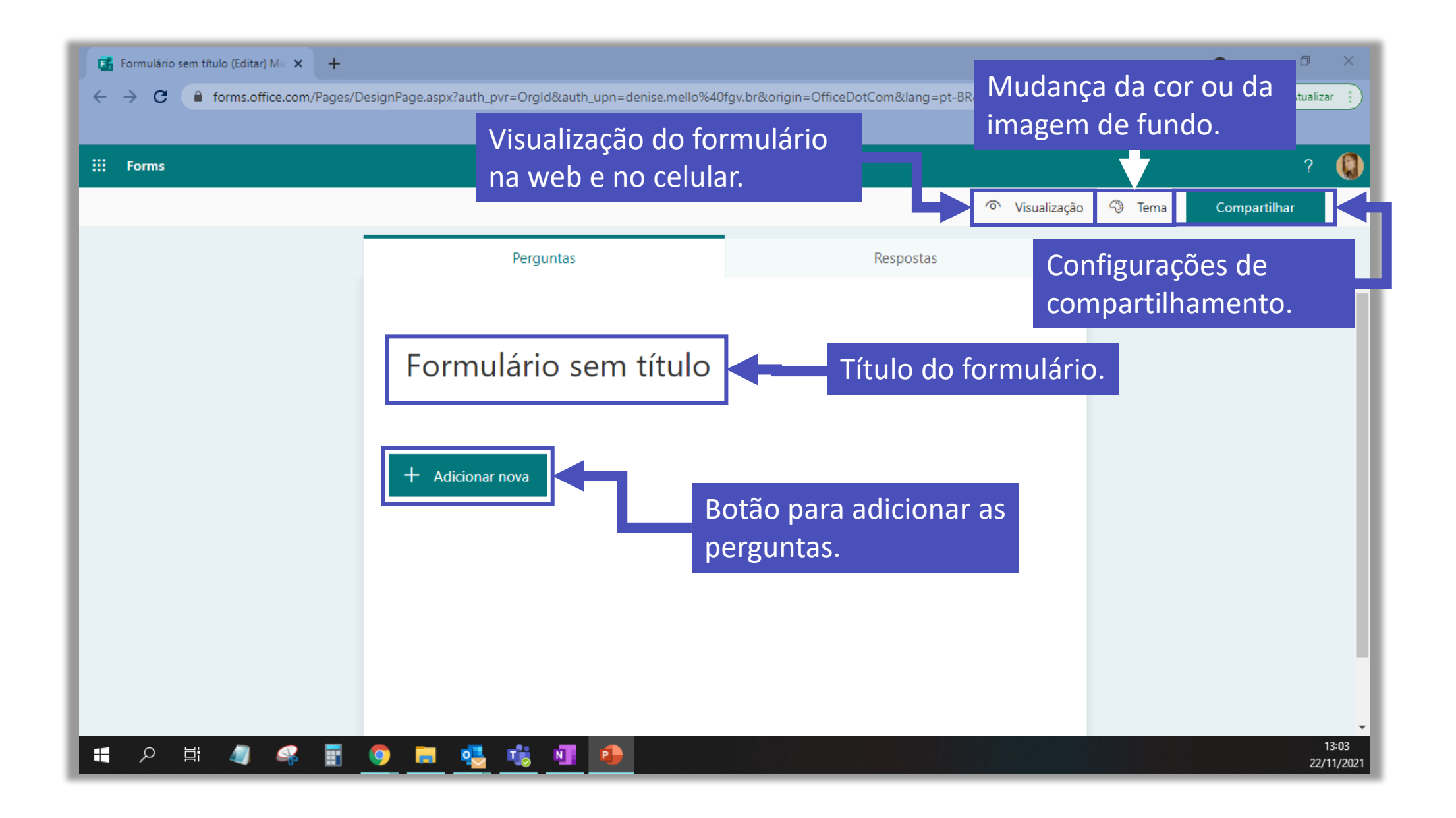

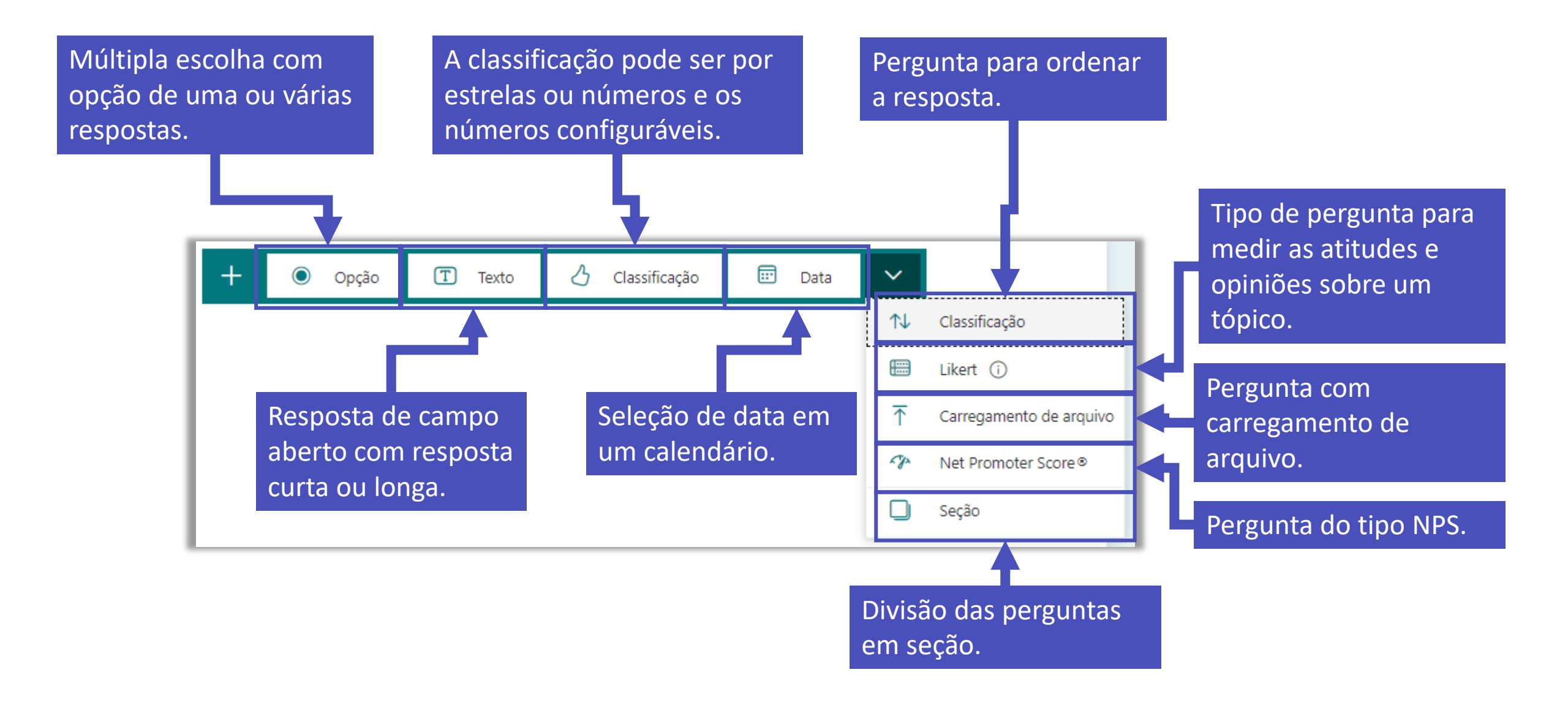

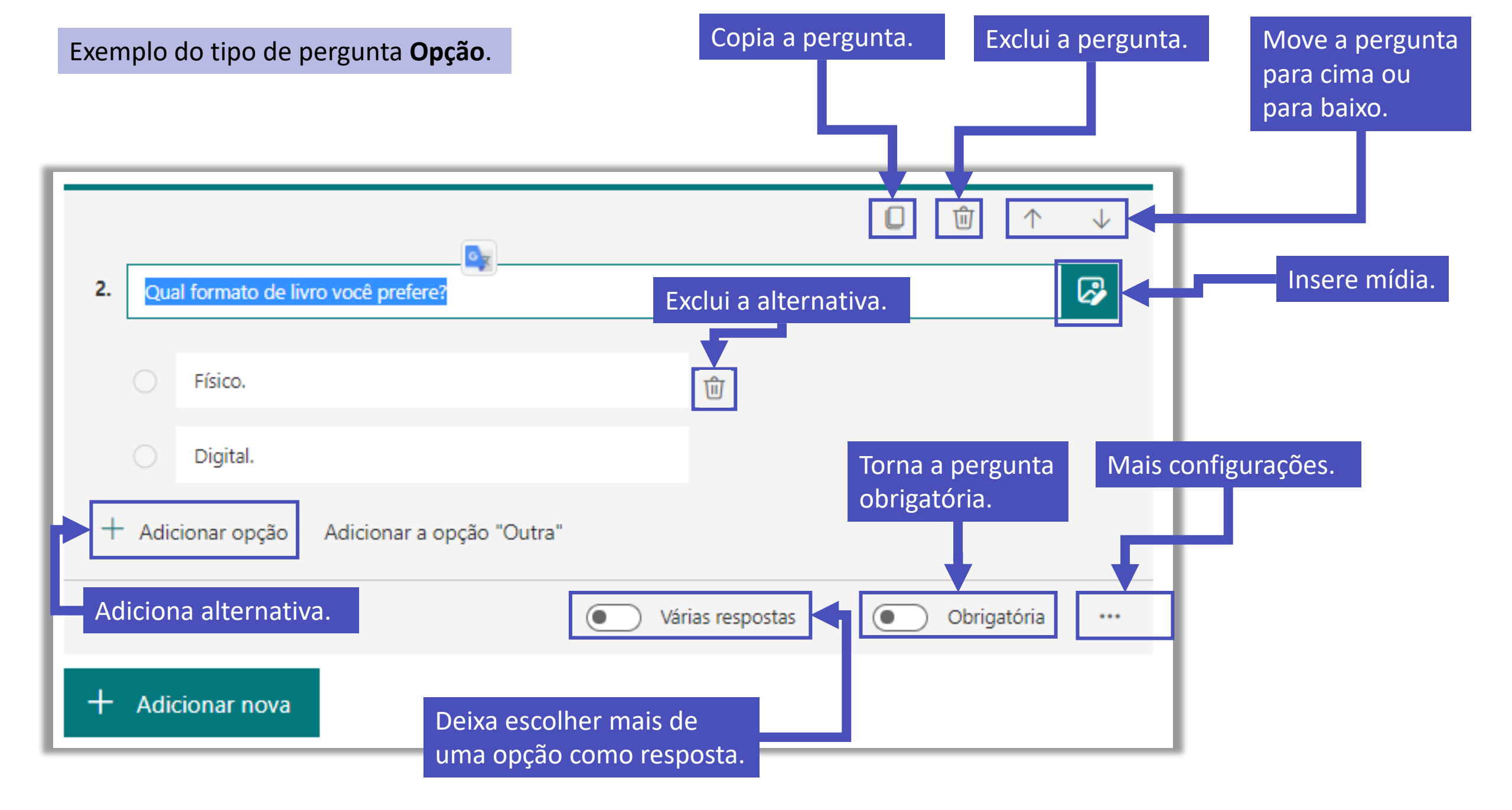

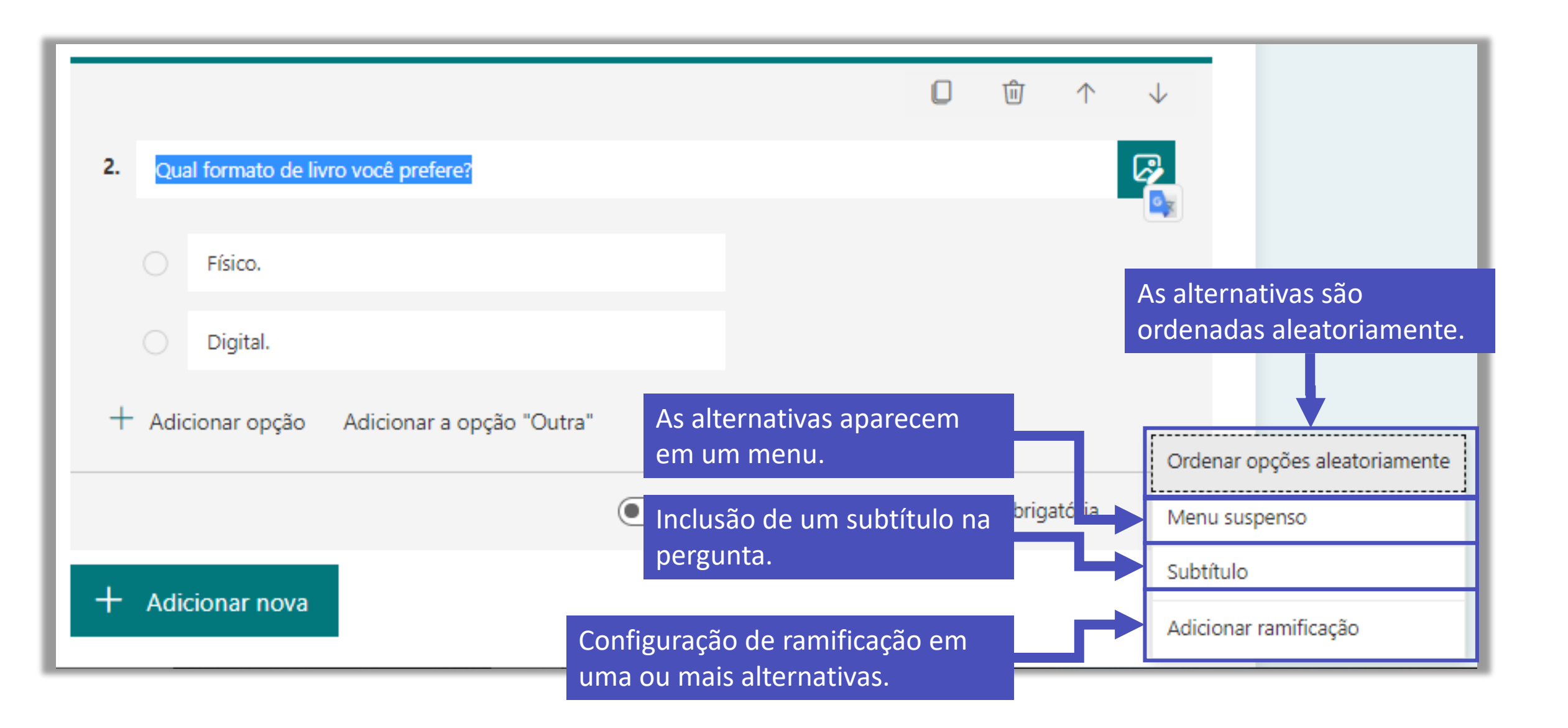

| 2. Qual formato de livro você prefere?                                                                              |         |                                     |   |
|----------------------------------------------------------------------------------------------------|---------|-------------------------------------|---|
| Físico.                                                                                                    | lr para | Fim do formulário                   | ^ |
| O Digital.                                                                                                    | lr para | Avançar                             |   |
|                                                                                                    |         | Fim do formulário                   |   |
| É possível ramificar o questionário e dependendo da resposta a pessoa será direcionada para uma pergunta diferente. |         | 1. Qual a sua data de nascimento?   |   |
|                                                                                                    |         | 3. Como você lê os livros digitais? |   |
| Nesse caso, se a pessoa escolher a alternativa <b>Físi</b><br>ela pode ser direcionada para o fim do formulário     | co,     |                                     |   |

| A DESCRIPTION OF A DESCRIPTION OF A DESC |   |       |         |     |
|----------------------------------------------------------------------------------------------------|---|-------|---------|-----|
|                                                                                                    | 0 | Visua | lização |     |
| Estilo de Leitura 🕨                                                                                                    |   |       |         | - 1 |
|                                                                                                    |   |       |         |     |
|                                                                                                    |   |       |         | -1  |
| • 7 Names - • • • • • • •                                                                                                    |   |       | -42.    |     |

Quando terminar de inserir as perguntas do seu questionário, clique em Visualização para ter a experiência de uma pessoa preenchendo pelo computador ou pelo celular.

| 👫 Criação de formulários e quiz on 🗙 📴 | Estilo de Leitura (Visualização) M 🗙 🕂                                             |                                         | ~ - @ ×                           |
|----------------------------------------|------------------------------------------------------------------------------------|-----------------------------------------|-----------------------------------|
| ← → C                                  | es/DesignPage.aspx?auth_pvr=OrgId&auth_upn=denise.mello%40fgv.br⟨=pt-BR∨           | rigin=OfficeDotCom&route=Start#FormId 🙆 | 🖈 🛂 🛛 ** 🛊 🚯 🗄                    |
| ÷                                      | - Voltar                                                                           | Computador Celular                      |                                   |
|                                        | Estilo de Leitura                                                                  |                                         | Â                                 |
|                                        | Olá, Denise. Quando você enviar este formulário, o proprietário verá seu nome e en | idereço de email.                       |                                   |
|                                        | 1. Qual a sua data de nascimento?                                                  |                                         |                                   |
|                                        | Insira a data (dd/MM/yyyy)                                                         |                                         |                                   |
|                                        |                                                                                    |                                         |                                   |
|                                        | 2. Qual formato de livro você prefere?                                             |                                         |                                   |
|                                        | ◯ Físico.                                                                          |                                         |                                   |
|                                        | O Digital.                                                                         |                                         |                                   |
|                                        |                                                                                    |                                         |                                   |
|                                        | Enviar                                                                             |                                         |                                   |
| 🕂 🔎 Digite aqui para pesquisar         | H 🧧 🤻 🖩 🧧 🧕 👪 💶                                                                    |                                         | ∧ 🕼 POR 17:53<br>PTB 21/01/2022 📆 |

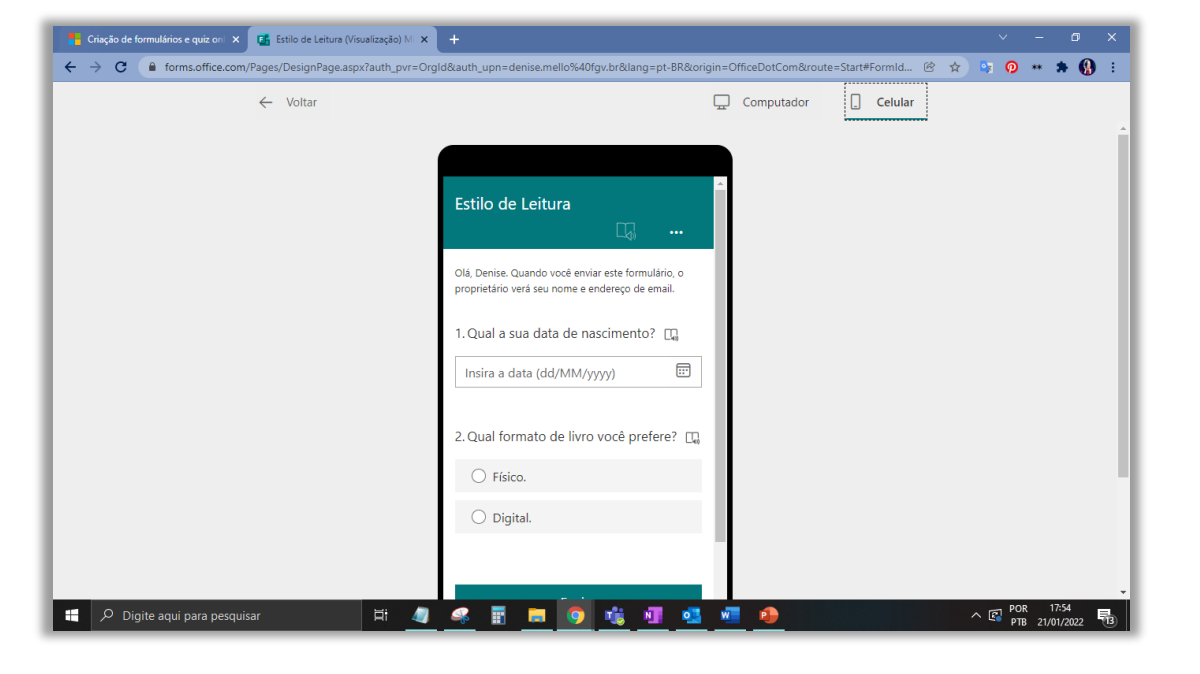

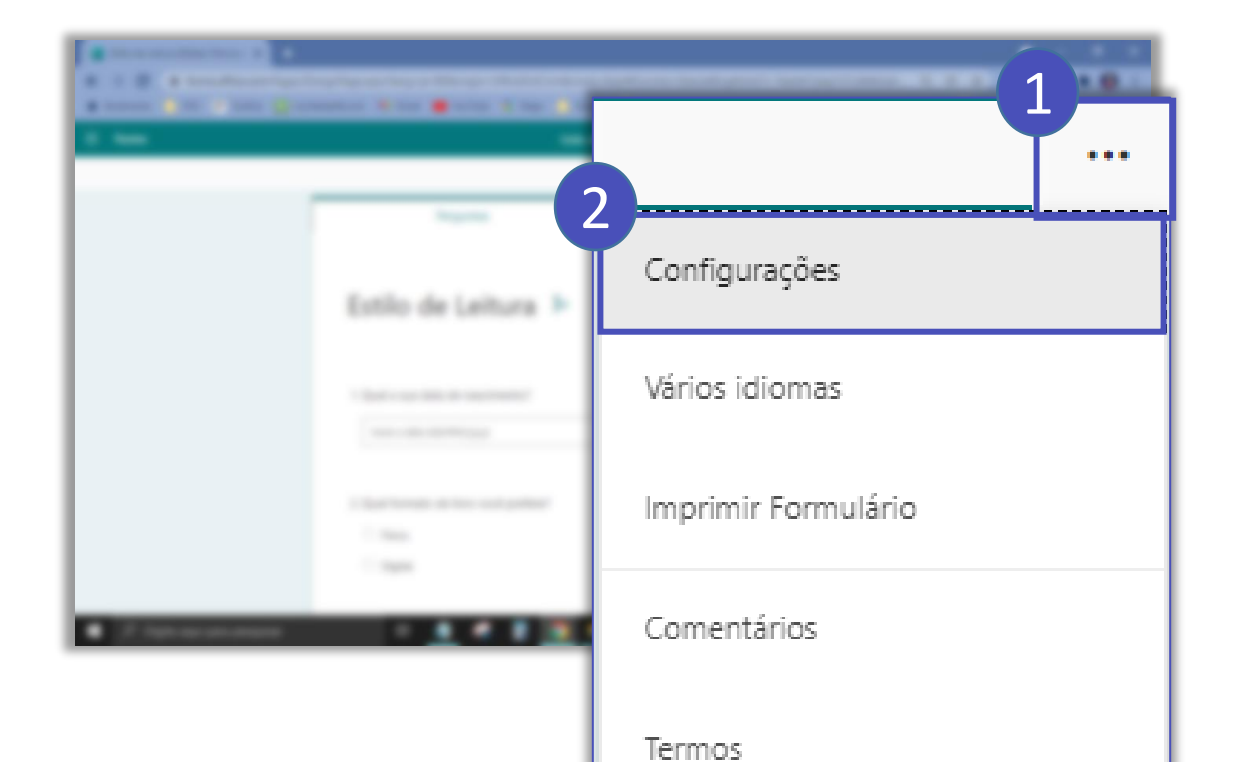

Para alterar as configurações do questionário, acesse os ... Na barra superior (1) e em seguida clique em **Configurações (2)**.

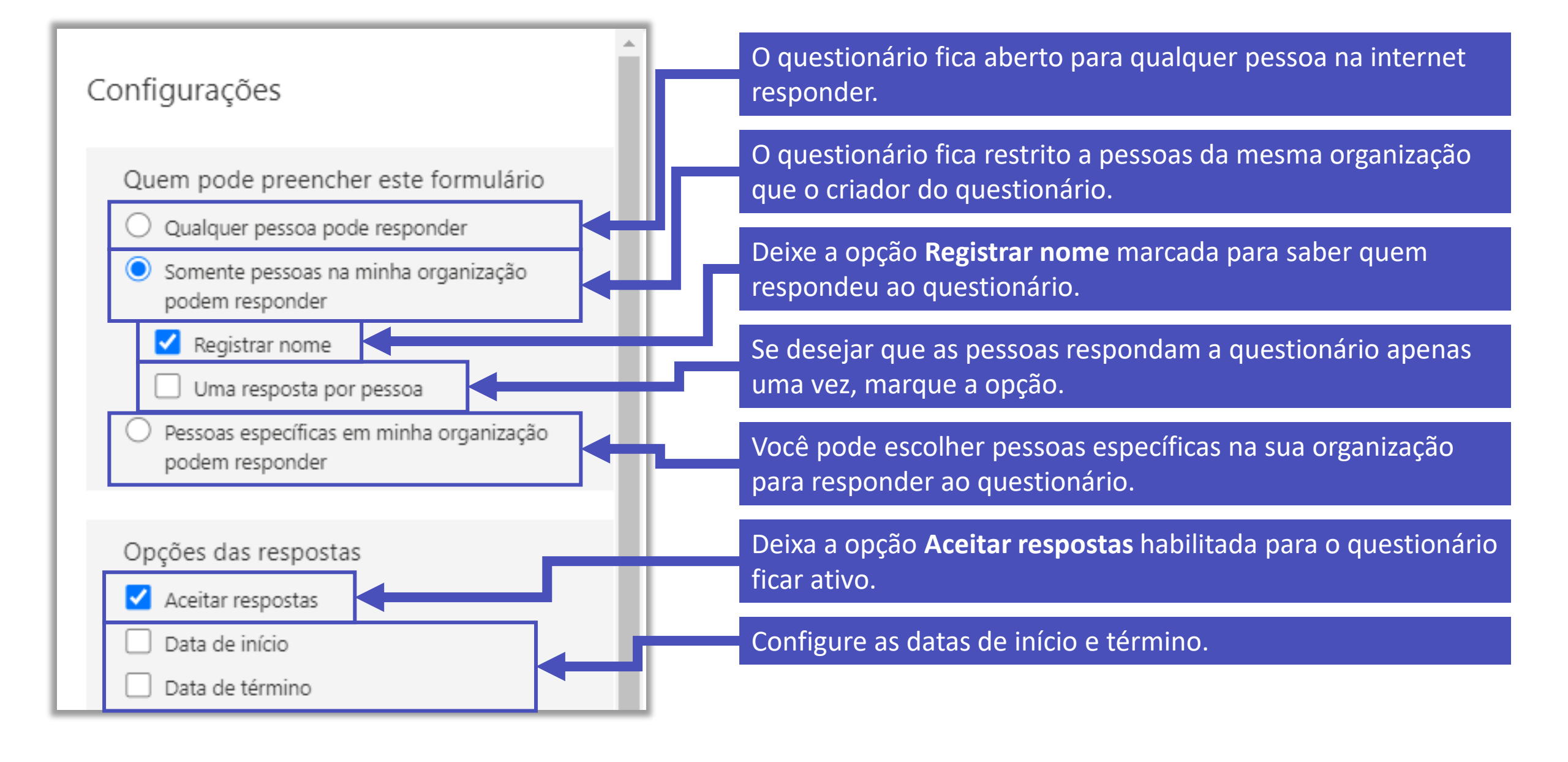

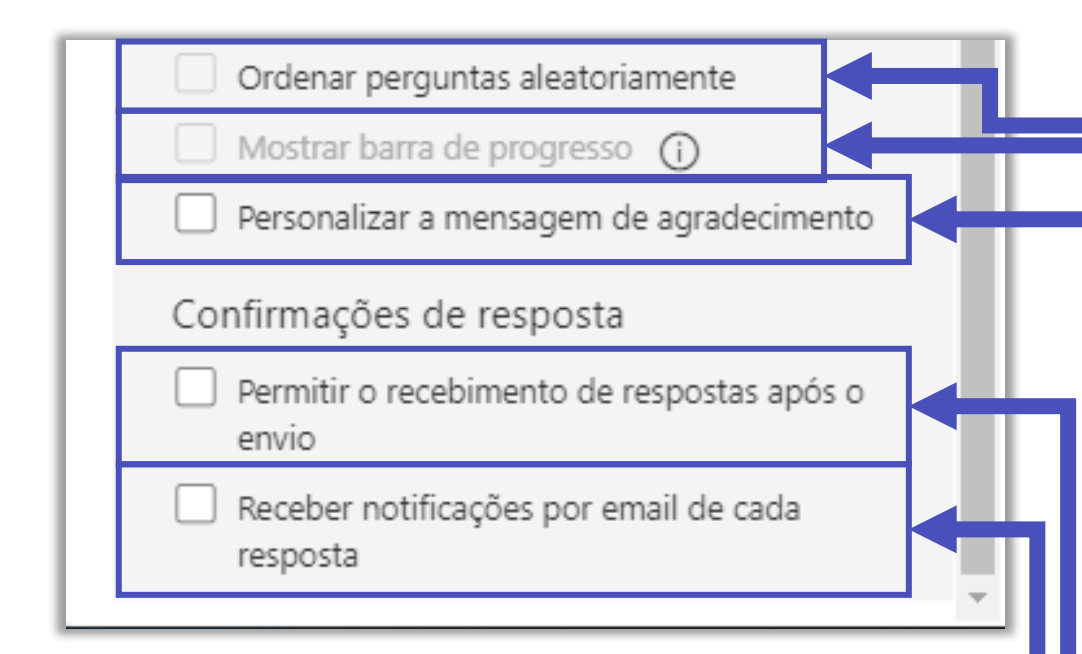

Marque a opção, caso queira que as questões sejam disposta de forma aleatória.

Essa opção fica habilitada quando o questionário tem várias páginas.

Você pode modificar a mensagem que aparece ao submeter o questionário.

Essa opção permite que a pessoa altere a sua resposta depois que o questionário já foi submetido.

Você pode receber um e-mail a cada resposta do questionário.

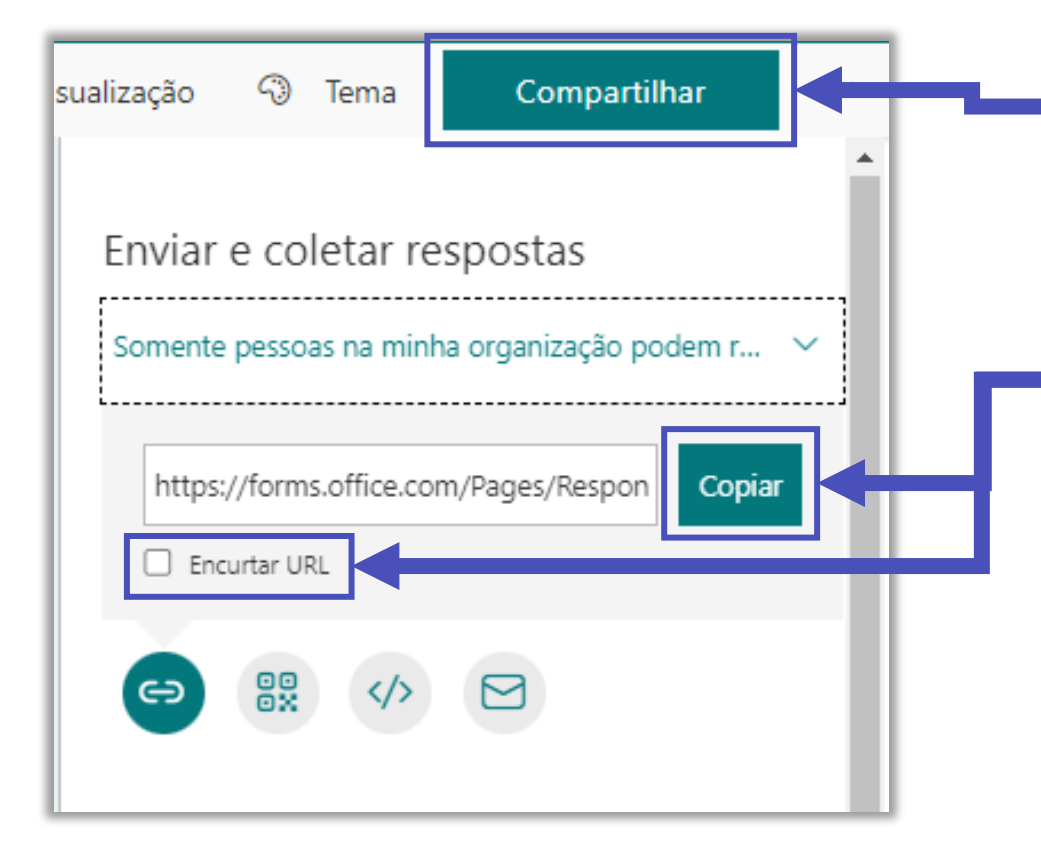

Para permitir que as pessoas respondam o seu questionário, clique em **Compartilhar**.

Você pode copiar o link de compartilhamento no botão **Copiar**. Também é possível **encurtar a URL** para o link ficar menor.

Existem também outras formas de compartilhar o seu formulário:

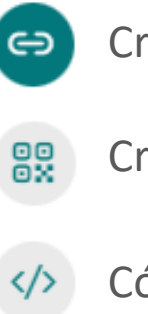

Criação de link.

Criação de QR Code.

✓ Código embed.

Envio por e-mail configurado no computador.

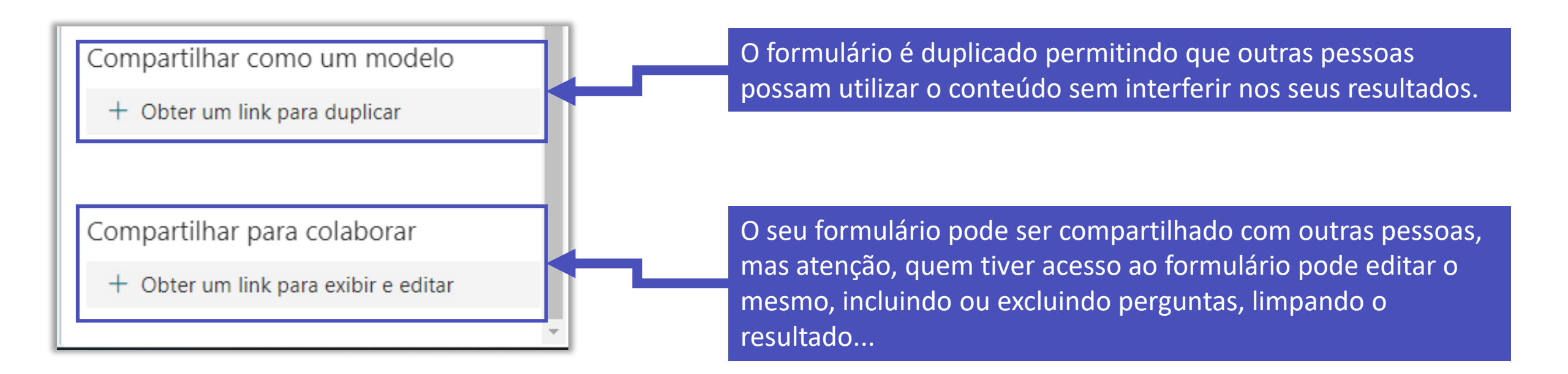

### Relatórios dos formulários

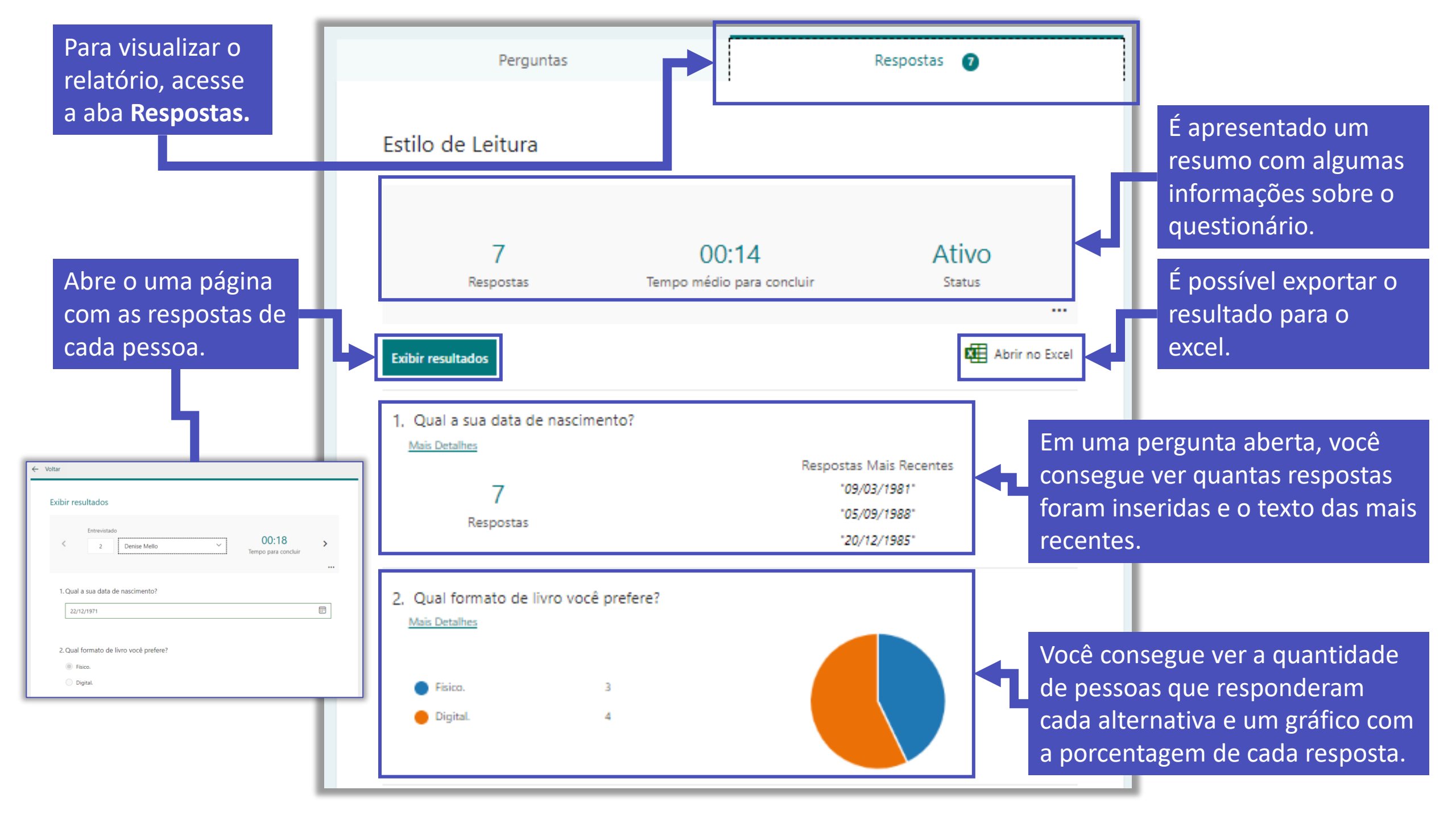

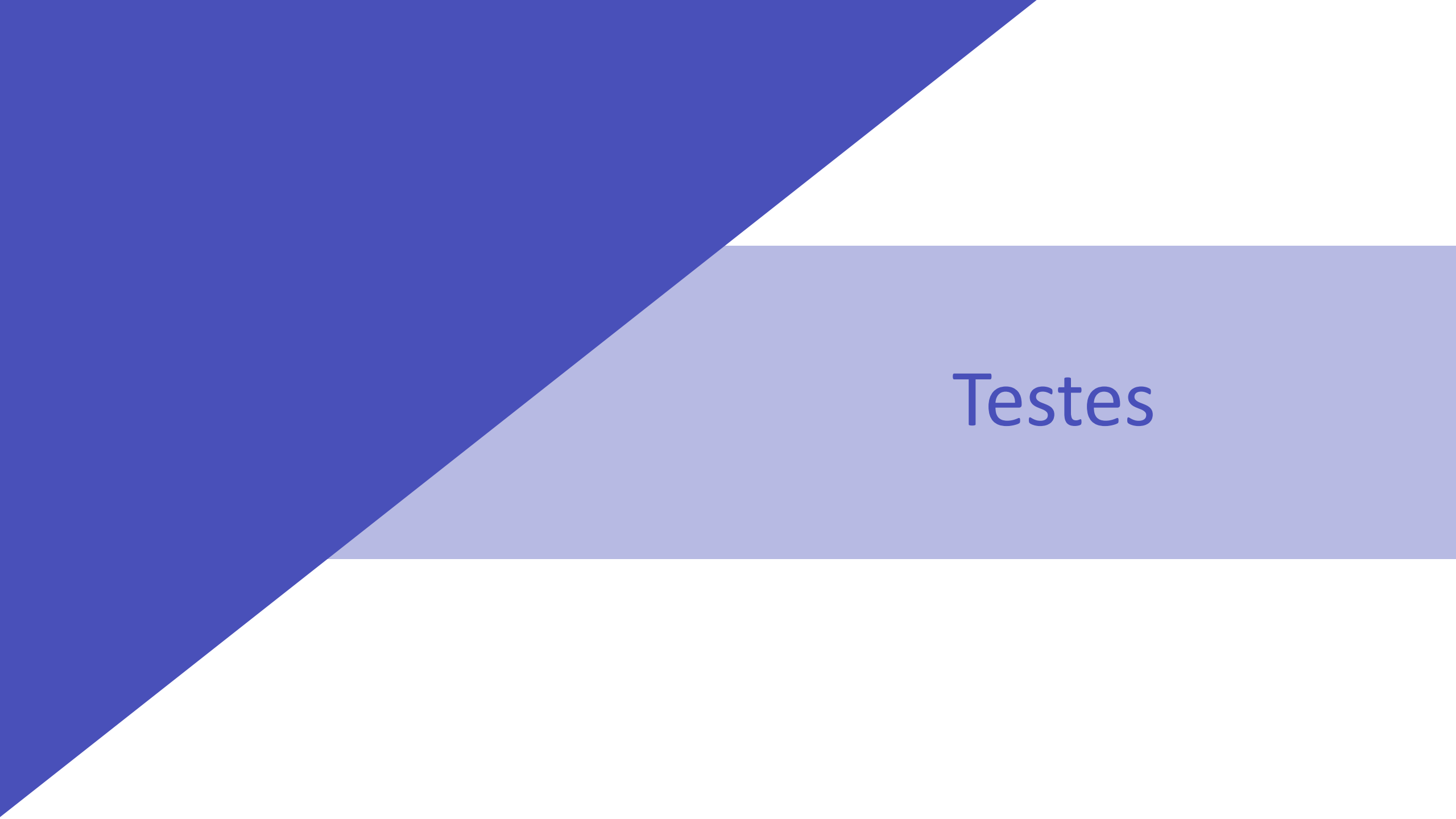

## Criação de testes

Teste é o modelo do Forms em que para cada pergunta pode existir uma pontuação associada.

Esse tutorial foi criado considerando que o teste será aplicado a alunos que estão em uma disciplina do Teams.

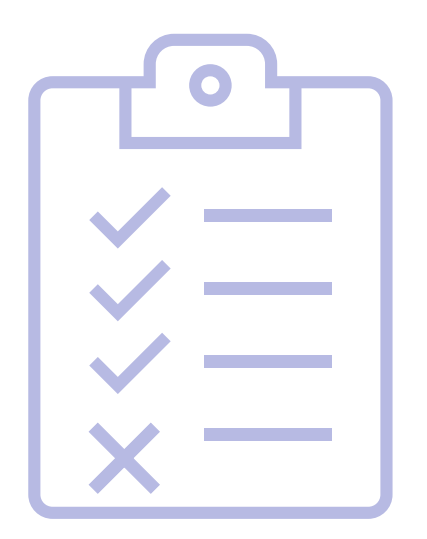

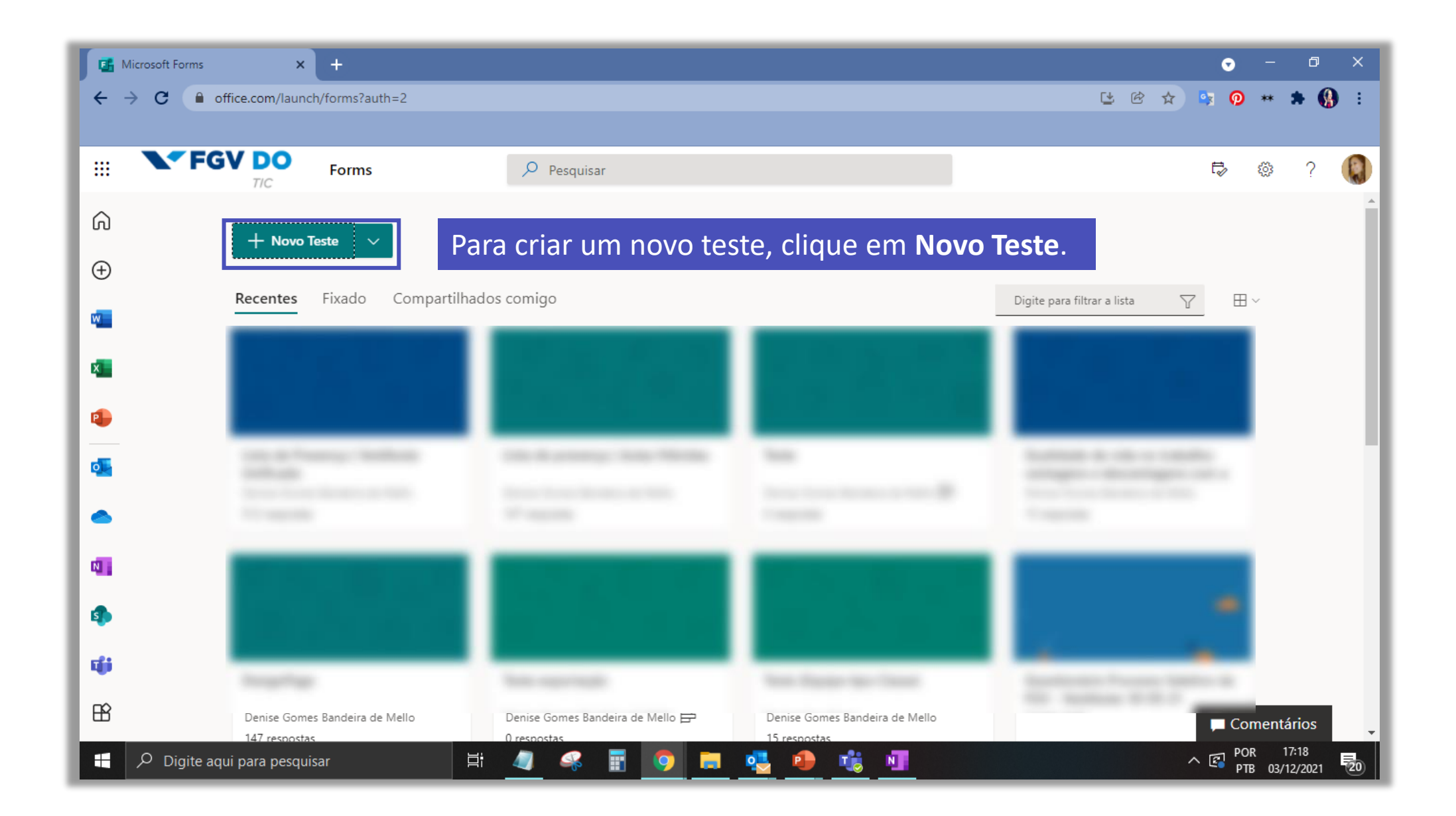

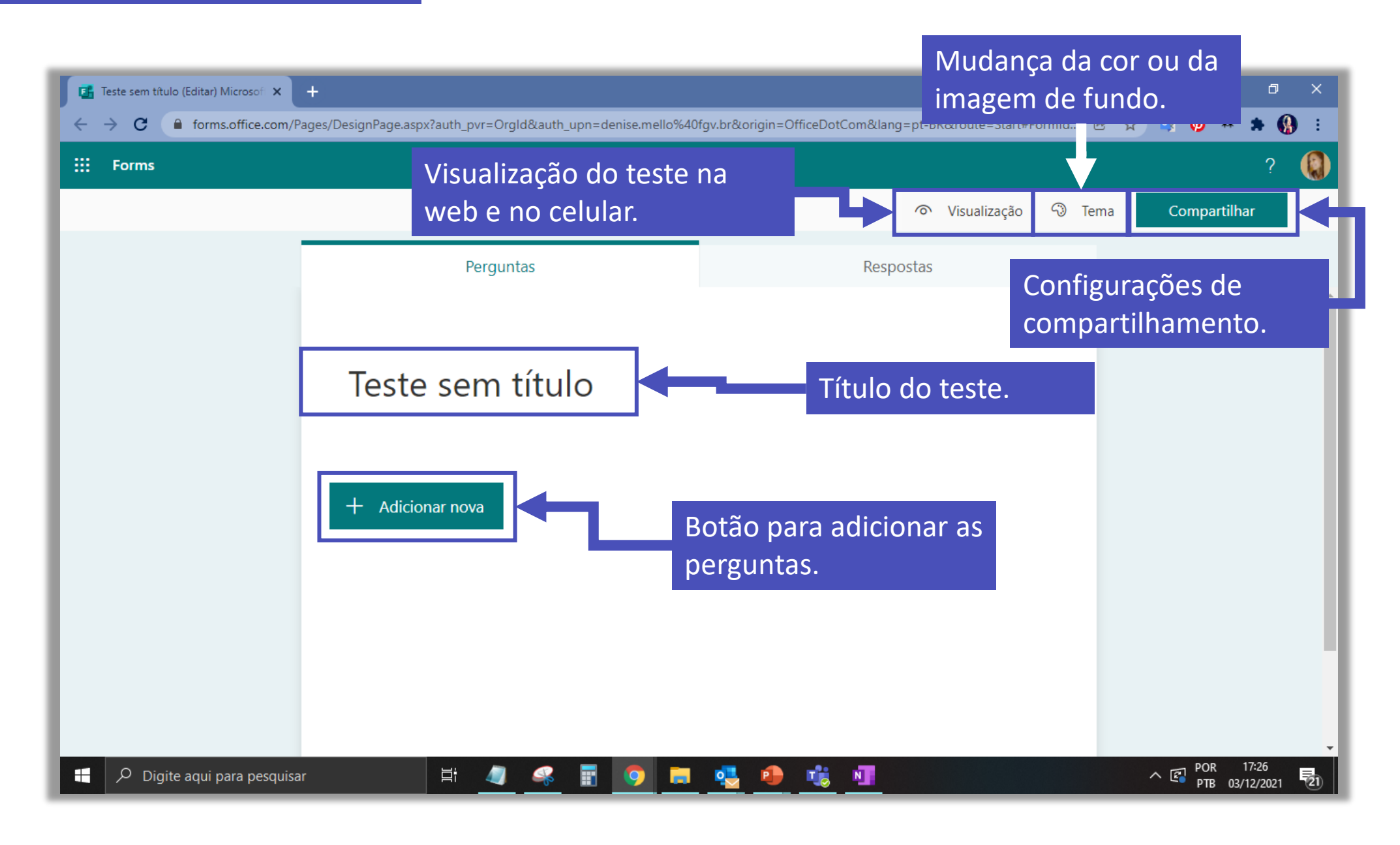

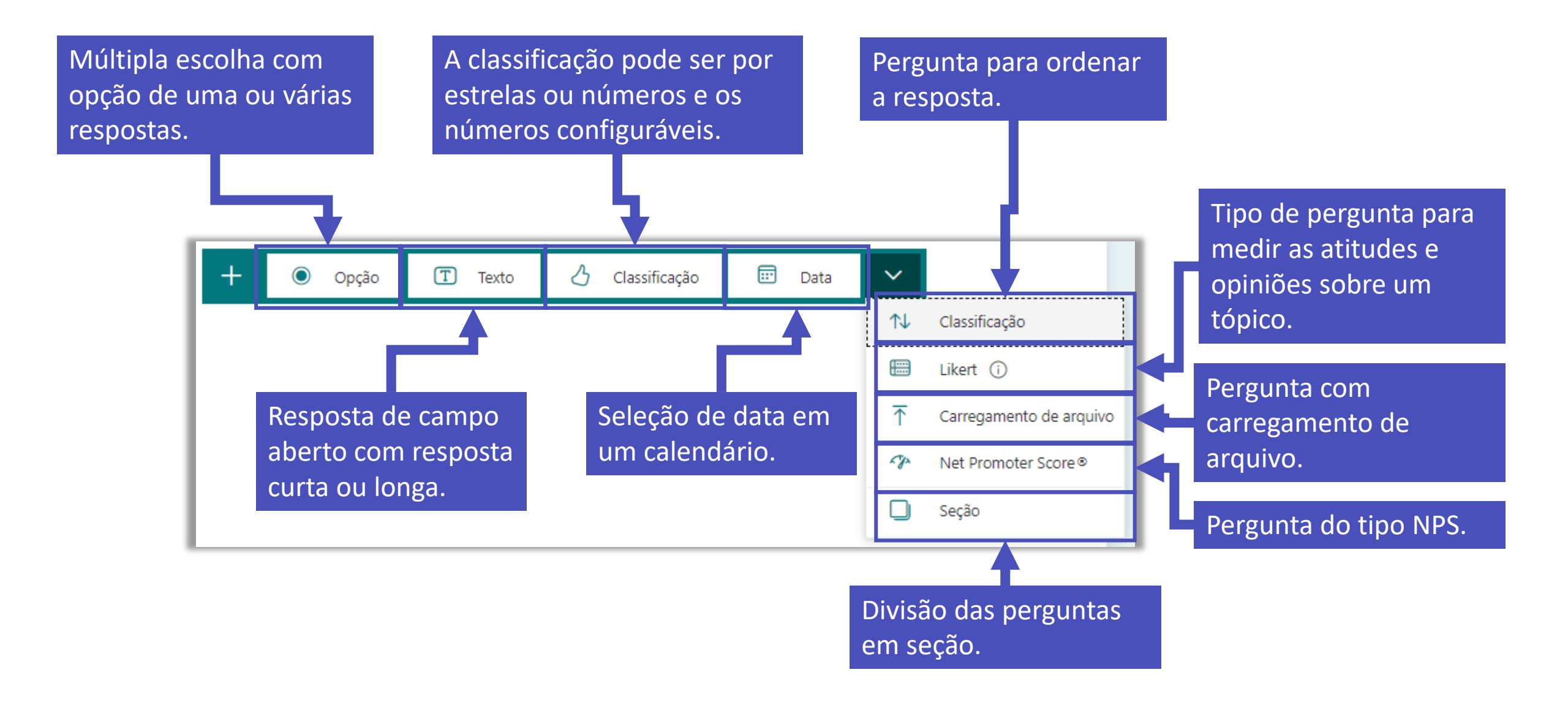

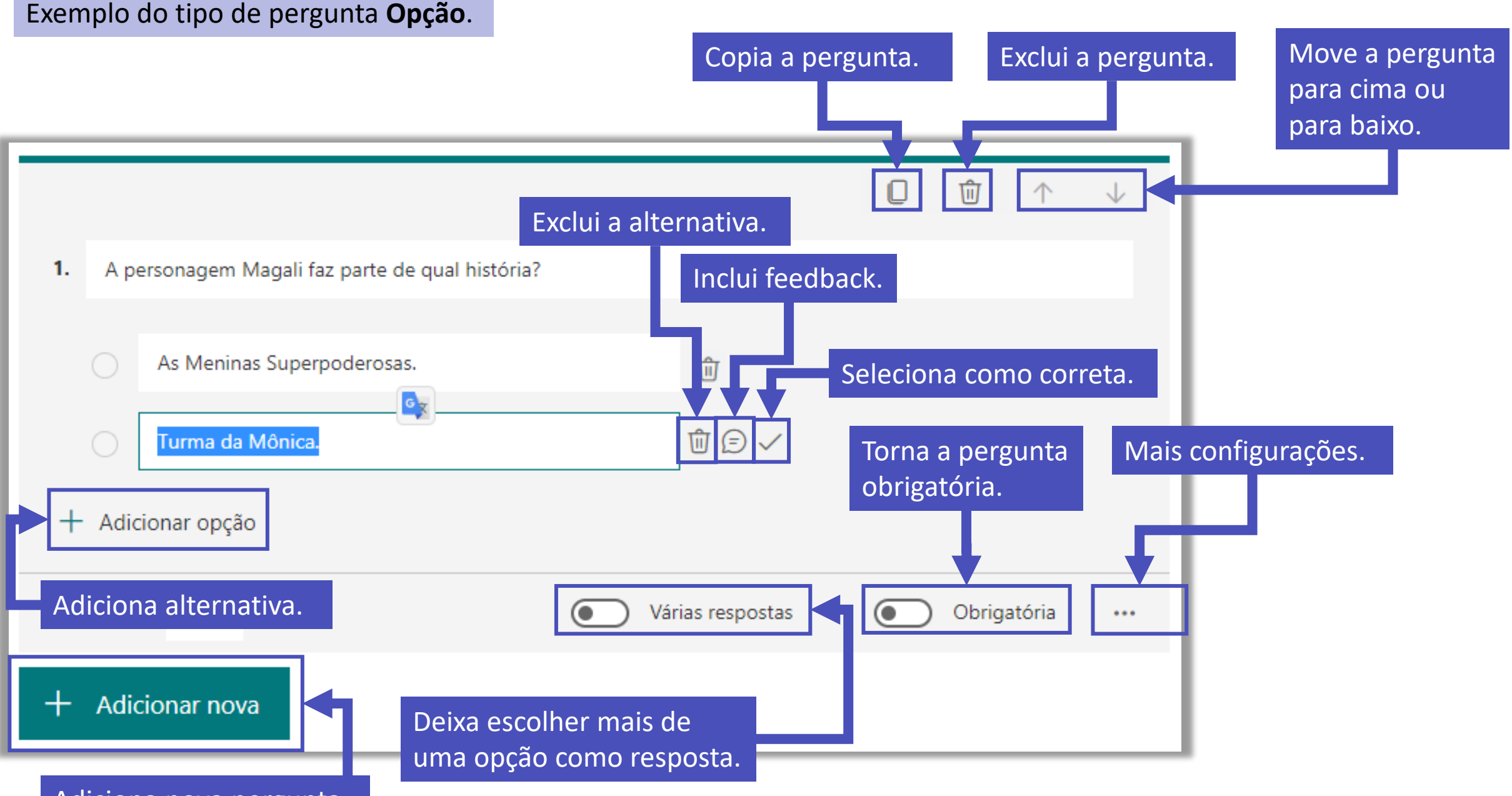

Adiciona nova pergunta.

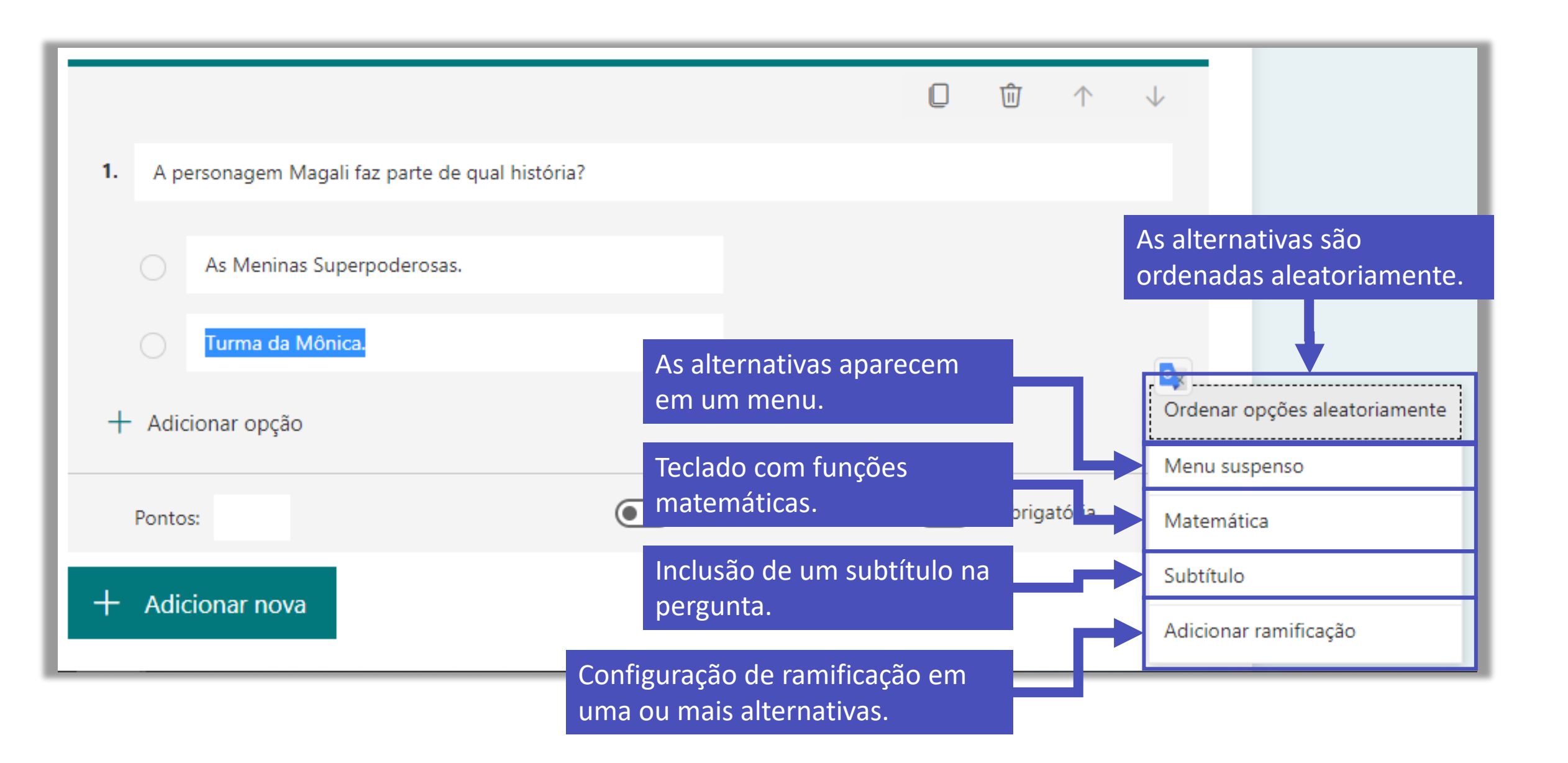

| 1. A personagem Magali faz parte de qual hist                                                                                     |         |                                          |
|----------------------------------------------------------------------------------------------------|---------|------------------------------------------|
| As Meninas Superpoderosas                                                                                                    | lr para | Avançar ^                                |
| 🔿 Turma da Mônica 🗸                                                                                                    | lr para | Avançar                                  |
|                                                                                                    |         | Fim do formulário                        |
| É possível ramificar o teste e dependendo da resposta a pessoa será direcionada para uma                                          |         | 2. Qual a fruta que a Magali mais gosta? |
| pergunta diferente.                                                                                                    |         | 3. Qual o nome da namorada do Mickey?    |
| Nesse caso, se a pessoa escolher a alternativa As<br>Meninas Superpoderosas, ela pode ser direcionad<br>para a terceira pergunta. | da      |                                          |

![](_page_30_Figure_0.jpeg)

![](_page_31_Figure_0.jpeg)

Personalizar a mensagem de agradecimento

#### Confirmações de resposta

Permitir o recebimento de respostas após o envio

Receber notificações por email de cada resposta Deixa a opção **Aceitar respostas** habilitada para o questionário ficar ativo.

Se o teste for associado a um trabalho no Teams, você não precisa preencher data de início e término.

Marque a opção, caso queira que as questões sejam disposta de forma aleatória.

Essa opção fica habilitada quando o teste tem várias páginas.

Você pode modificar a mensagem que aparece ao submeter o teste.

Essa opção permite que a pessoa altere a sua resposta depois que o teste já foi submetido.

Você pode receber um e-mail a cada resposta do teste.

![](_page_32_Picture_0.jpeg)

Como esse teste estará associado a um trabalho no Teams, não será necessário compartilha-lo por link.

| Perguntas                                                                                     |                                | Respostas 1                                     |   | Acesse a aba <b>Respostas</b> .                                                                                                  |
|-----------------------------------------------------------------------------------------------|--------------------------------|-------------------------------------------------|---|----------------------------------------------------------------------------------------------------|
| Teste forms 3 (Teste For                                                                      | ms)                            |                                                 | 1 | É apresentado um resumo com a<br>quantidade de respostas até o<br>momento, a média da pontuação<br>recebida e o status do teste. |
| 1<br>Respostas<br>Revisar respostas Lançar pontuação                                          | 10<br>Pontuação Média          | Ativo<br><sub>Status</sub><br><br>Abrir no Exce |   | É possível exportar o resultado para o excel.                                                                                    |
| <ol> <li>Falso (5 pontos)</li> <li>100% dos respondentes (1 de 1<br/>Mais Detalhes</li> </ol> | ) responderam essa pergunta co | orretamente.                                    |   | Nessa área você revisa o teste e lança<br>a pontuação dos alunos.                                                                |
| <ul> <li>Verdadeiro</li> <li>Falso</li> <li>1</li> </ul>                                      | ~                              |                                                 |   | Você também consegue ver um<br>gráfico com a porcentagem de cada<br>resposta em uma questão.                                     |
| 2. Quantos anos vc tem? (5 pon<br><u>Mais Detalhes</u><br><b>1</b><br>Respostas               | tos)<br>Resp                   | oostas Mais Recentes<br>"36 anos"               |   | Em uma questão aberta, você<br>consegue ver quantas respostas<br>foram inseridas e o texto das mais<br>recentes.                 |

# FGV DO CTE CENTRO DE TECNOLOGIAS EDUCACIONAIS